## Cara menjalankan program:

| DEVENTA |                                   |  |
|---------|-----------------------------------|--|
|         | User Login                        |  |
|         | Username<br>Password:<br>Password |  |
|         |                                   |  |
|         |                                   |  |

1. Masuk ke halaman admin lalu Login dengan username dan password : admin

2. Pilih **Manage Site** untuk mengatur tampilan site/ mengupload, mengedit data barang yang di jual pada toko

| DEVEN                      | TA      |                                    |         |               | •     |                          |              |
|----------------------------|---------|------------------------------------|---------|---------------|-------|--------------------------|--------------|
| HOME MANAGE S              | ITE PUF | CHASE ORDER ADMIN L                | OGOUT   |               |       |                          |              |
| Product Single<br>Category | PRODU   | <                                  |         |               |       | Lihat Data Cari Produk T | ambah Produk |
| Product                    | No Kode | Nama Produk                        | Harga   | Kelompok      | Stock | Enable Tanggal Update    | Option       |
| Product Price              | 1 0001  | 3 Adrien Black                     | 460.000 | Handbags      | 0     | 07 Agustus 2017          | ⊿ ×          |
| Site Content               | 2 0001: | 2 Adia Palomino Black              | 460.000 | Handbags      | 0     | 07 Agustus 2017          | / X          |
| Homepage Slideshow         | 3 0001  | 1 Adia Palomino Pink               | 460.000 | Handbags      | 1     | 07 Agustus 2017          | / X          |
| Download Content           | 4 0001  | D TIVOL Reaking Burny Shoulder Bag | 259.000 | Choulder Bace |       | 02 Aquetus 2017          |              |
| News Content               |         |                                    |         | Shoulder Dags |       | 00 Agustus 2017          |              |
| Album Gallery              | 5 0000  | 9 PALOMINO Natalia Shoulder Bag    | 399.000 | Shoulder Bags | 0     | 03 Agustus 2017          |              |
|                            | 6 0000  | 8 HUER Haidi Shoulder Bag Burgundy | 339.000 | Shoulder Bags | 0     | 03 Agustus 2017          | X            |
|                            | 7 0000  | 7 Triset Bag Shoulder Bags         | 199.900 | Shoulder Bags | 0     | 03 Agustus 2017          | 2 ×          |
|                            | 8 0000  | 6 Embellish Oyanna Tote bag        | 299.000 | Tote Bags     | -1    | 13 Juli 2017             | 1 ×          |
|                            | 9 0000  | 5 Elizabeth Bags Rhoeci Tote Bag   | 250.000 | Tote Bags     | -1    | 12 Juli 2017             | 1 ×          |
|                            | 10 0000 | 4 PALOMINO Rebecca Tote Bag        | 299.000 | Tote Bags     | -1    | 12 Juli 2017             | 2 ×          |
|                            | 11 0000 | 3 Tutu Wicker Tote Bag             | 379.000 | Tote Bags     | 0     | 12 Juli 2017             |              |
|                            | 12 0000 | 2 Phillipe Jourdan Tiana Tote Bag  | 350.000 | Tote Bags     | 0     | 12 Juli 2017             | 2 X          |
|                            | 13 0000 | 1 PALOMINO Marni Tote Bag          | 329.000 | Tote Bags     | -1    | 12 Juli 2017             | / X          |

3. Pilih menu Purcase Order lalu pilih incoming order untuk meihat data orderan baru yang masuk

| DEVEN               | ТА                            |                 |                       |              | •        |          |                         |
|---------------------|-------------------------------|-----------------|-----------------------|--------------|----------|----------|-------------------------|
| HOME MANAGES        | BITE PURCHASE ORDER           | ADMIN LOGOUT    |                       |              |          | _        |                         |
| Member              | MEMBER PURCHASE ORDE          | R               |                       |              |          |          | Lihat Data Cari Data    |
| Incoming Order      |                               | 01 🔻            | JAN Y 2017 Y S/D 25 Y | FEB • 2018 • | Lihat    |          |                         |
| Transfer Pembayaran | Transaction History (11)      |                 |                       |              |          |          |                         |
| Message Box         | No Kode Order Nama            | Tgl Order       | Kota                  | Rencana      | Transfer | Shiping  | Status pesanan Marketer |
| Sent Personal Email | 1 4080817020914 Petrus Paulus | 08 Agustus 2017 | Manado                | BCA          | х        | х        | Batal                   |
| Broadcast Email     | 2 4080817013958 Intan Melati  | 08 Agustus 2017 | Yogyakarta            | BCA          | Done     | Terkirim | Berhasil                |
|                     | 3 1080717114510 Lio Candra    | 07 Agustus 2017 | sleman                | BCA          | х        | х        | Batal                   |
|                     | 4 5080717083845 Anwar Fudi    | 07 Agustus 2017 | Manado                | BCA          | x        | x        | Batal                   |
|                     | 5 1080317020022 Lio Candra    | 03 Agustus 2017 | sleman                | BCA          | х        | х        | Batal                   |
|                     | 6 1080317015852 Lio Candra    | 03 Agustus 2017 | sleman                | BCA          | х        | х        | Batal                   |
|                     | 7 1080317015458 Lio Candra    | 03 Agustus 2017 | sleman                | BCA          | х        | х        | Batal                   |
|                     | 8 5071317090655 Anwar Fudi    | 13 Juli 2017    | Manado                | Mandiri      | Done     | Done     | Berhasil                |
|                     | 9 5071317065304 Anwar Fudi    | 13 Juli 2017    | Manado                | BCA          | Done     | Done     | Berhasil                |
|                     | 10 5071217065154 Anwar Fudi   | 12 Juli 2017    | Manado                | BCA          | Done     | Done     | Berhasil                |
|                     | 11 5071217062448 Anwar Fudi   | 12 Juli 2017    | Manado                | BCA          | x        | x        | Batal                   |

4. Di menu yang sama **Purcase Order** pilih **transfer pembayaran** untuk meihat data orderan yang sudah di bayarkan dan dikonfirmasikan agar di proses pengirimannya.

| DEVEN               | T/    | 4                    |              |                    |                                          |                 |         |                      |
|---------------------|-------|----------------------|--------------|--------------------|------------------------------------------|-----------------|---------|----------------------|
| HOME MANAGE S       | ITE   | PURCHASE ORDER AD    | MIN LOGO     | DUT                |                                          |                 |         |                      |
| Order               | к     | ONFIRMASI PEMBAYARAN |              |                    |                                          | 1.21            |         | Lihat Data Cari Data |
| Member              |       |                      |              |                    |                                          |                 |         |                      |
| Incoming Order      |       |                      | 25           | ▼ JAN ▼            | 2017 • S/D 25 • FEB •                    | 2018 <b>•</b> I | Lihat   |                      |
| Transfer Pembayaran | Trans | saction History (7)  |              |                    |                                          |                 |         |                      |
| Laporan Penjualan   | _     | ,,,,                 |              |                    |                                          |                 |         |                      |
| Message Box         | No    | Kode Order           | Nama         | Tgi                | Asal Transfer                            | Tujuan          | Jumlah  | Catatan Transfer     |
| Sent Personal Email | 1     | 4080817013958        | Intan Melati | 08 Agustus<br>2017 | bca no.rek : 354567890 a/n: intan melati | BCA             | 480000  | sudah transfer       |
| Broadcast Email     | 2     | 5080717083845        | Anwar Fudi   | 07 Agustus<br>2017 | bca no.rek : 2435768798 a/n: andwar      | BCA             | 309000  | liunas               |
|                     | 3     | 5071217062448        | Anwar Fudi   | 07 Agustus<br>2017 | bri no.rek : 122334 a/n: anwar           | BCA             | 4546576 | lunas                |
|                     | 4     | 5071517074401        | Anwar Fudi   | 15 Juli 2017       | bca no.rek : 576579787687 a/n: hijbb     | BCA             | 5456454 | 9v9v99               |
|                     | 5     | 5071317090655        | Anwar Fudi   | 13 Juli 2017       | bni no.rek : 576579787687 a/n: intan     | Mandiri         | 566.000 | lunas                |
|                     | 6     | 5071217065154        | Anwar Fudi   | 13 Juli 2017       | mandiri no.rek : 096876545 a/n: intan    | BCA             | 613000  | lunas                |
|                     | 7     | 5071317065304        | Anwar Fudi   | 13 Juli 2017       | bca no.rek : 123456 a/n: anwar           | BCA             | 310000  | sudah di transfer    |
|                     |       |                      |              |                    | 1                                        | 2.4             |         |                      |
|                     |       |                      |              |                    |                                          |                 |         |                      |
|                     |       |                      |              |                    |                                          |                 |         |                      |

5. Di menu yang sama **Purcase Order** pilih **Laporan Penjualan** untuk meihat data penjualan per periode bulan

| Order               | LAPORA      | AN PENJUALAN      |                 |                     |           |             |       |
|---------------------|-------------|-------------------|-----------------|---------------------|-----------|-------------|-------|
| Incoming Order      | Pilib Bulan | AGT + 2017 +      | Submit          |                     |           |             |       |
| Transfer Pembayaran | r in Dulan  | 2017              | Submit          |                     |           |             |       |
| Laporan Penjualan   |             |                   |                 | LAPORAN PENJUALAN   | DAVENTA   |             |       |
| Message Box         |             |                   |                 | Bulan : Agustus 20' | 17        |             |       |
| Sent Personal Email | No          | Tanggal Pembelian | Nomor Pembelian | Qty                 | Sub Total | Biaya Kirim | Total |
| Broadcast Email     | 1           | 08 Agustus 2017   | 4080817013958   | 1                   | 46000     | 20000       | 4800  |
|                     |             |                   |                 | Total               | 46000     | 20000       | 4800  |
|                     |             |                   |                 | Total               | 40000     | 20000       | 4000  |
|                     |             |                   |                 |                     |           |             |       |
|                     |             |                   |                 |                     |           |             |       |

6. Di menu yang sama **Purcase Order** pilih **Message Box** untuk meihat data buku tamu

| 🖇 abstrak adalah - Penelus 🗙 🗙 l | Pengertian / | Abstrak dan F | × M naskah - corlis6@  | gmail.c 🗙 🕒 Deventa Bag's Online Sht 🗙 🚺                                                   |   |                     | 8_00         |
|----------------------------------|--------------|---------------|------------------------|--------------------------------------------------------------------------------------------|---|---------------------|--------------|
| → C ③ deventa-bags.com/          | adminizer    | /index.php?   | module=order&page=m    | essage_box                                                                                 |   |                     | 區 ☆ 🧐        |
| DEVEN                            | TA           |               |                        |                                                                                            | • |                     |              |
| HOME MANAGE SI                   | TE           | PURCHASE      | ORDER ADMIN            | LOGOUT                                                                                     |   |                     |              |
| Order                            | MES          | SAGE BOX      |                        |                                                                                            |   |                     | Lihat Data . |
| Incoming Order                   | No           | Nomo          | Email                  | Deepe                                                                                      |   | Info                | Ontion       |
| Transfer Pembayaran              | NO.          | Marina        | Linan                  | resail                                                                                     |   |                     | opiliti      |
| Laporan Penjualan                | 1            | Intan Melati  | intan_melati@gmail.com | Seler ramah, respon cepat, barang bagus, makasih                                           | 2 | .017-07-12 07:11:20 | Kirim Email  |
| Message Box                      | 2            | sugiyono se   | abm.sugiyono@gmail.com | Harga tas murah, kualitas bagus, packeging jg rapi, thanks gan                             | 2 | 017-05-30 19:00:07  | Kirim Email  |
| Sent Personal Email              | 3            | Lio Candra    | liocandra@gmail.com    | Barang sudah di terima, sesuai dengan gambar dan deskripsi. Puas, next bakalan order lagi. | 2 | 017-05-30 18:59:48  | Kirim Email  |
| Broadcast Email                  |              |               |                        | 1                                                                                          |   |                     |              |
|                                  |              |               |                        |                                                                                            |   |                     |              |
|                                  |              |               |                        |                                                                                            |   |                     |              |
|                                  |              |               |                        |                                                                                            |   |                     |              |
|                                  |              |               |                        |                                                                                            |   |                     |              |
|                                  |              |               |                        |                                                                                            |   |                     |              |
|                                  |              |               |                        |                                                                                            |   |                     |              |
|                                  |              |               |                        |                                                                                            |   |                     |              |
|                                  |              |               |                        |                                                                                            |   |                     |              |
|                                  |              |               |                        |                                                                                            |   |                     |              |
|                                  |              |               |                        |                                                                                            |   |                     |              |
|                                  |              |               |                        |                                                                                            |   |                     |              |
|                                  | Ps           | w             |                        |                                                                                            |   |                     | 1:28 Al      |

7. Pilih menu **Admin** kita dapat membuat admin baru untuk memberikan hak Login kepada admin baru dan menentukan fungsi adminnya bertugas untuk manajemen site atau admin penjualan atau bias juga mempunyai hak utama (bisa mengatur site dan mengecek bagian pembelian )

| ADMIN Data Admin Rekening Bank No Username Manage Ste Purchase Order Admin Option 1 admin 1 1 1 1 0 7 × 2 admin1 1 1 0 7 ×                                   |                     | <b> </b> |          |             |                |       |        |      | • |                |          |
|----------------------------------------------------------------------------------------------------|---------------------|----------|----------|-------------|----------------|-------|--------|------|---|----------------|----------|
| No     Username     Manage Site     Purchase Order     Admin     Option       1     admin     1     1     1     I       2     admin1     1     0     I     I | ADMIN<br>Data Admin | A        | DMIN     |             |                |       |        |      |   | Lihat Data Tam | bah Data |
| 1     admin     1     1     1     1     1     X       2     admin1     1     1     0     Iff ♪ X                                                             | Rekening Bank       | No       | Username | Manage Site | Purchase Order | Admin | Option |      |   |                |          |
| 2 admin1 1 1 0 🖬 🖋 X                                                                                                    |                     | 1        | admin    | 1           | 1              | 1     | 🗈 🥒 🗙  |      |   |                |          |
|                                                                                                    |                     | 2        | admin1   | 1           | 1              | 0     | 🖺 🥒 🗙  |      |   |                |          |
|                                                                                                    |                     |          |          |             |                |       |        | <br> |   |                |          |

8. Pilih menu LogOut untuk keluar dari program

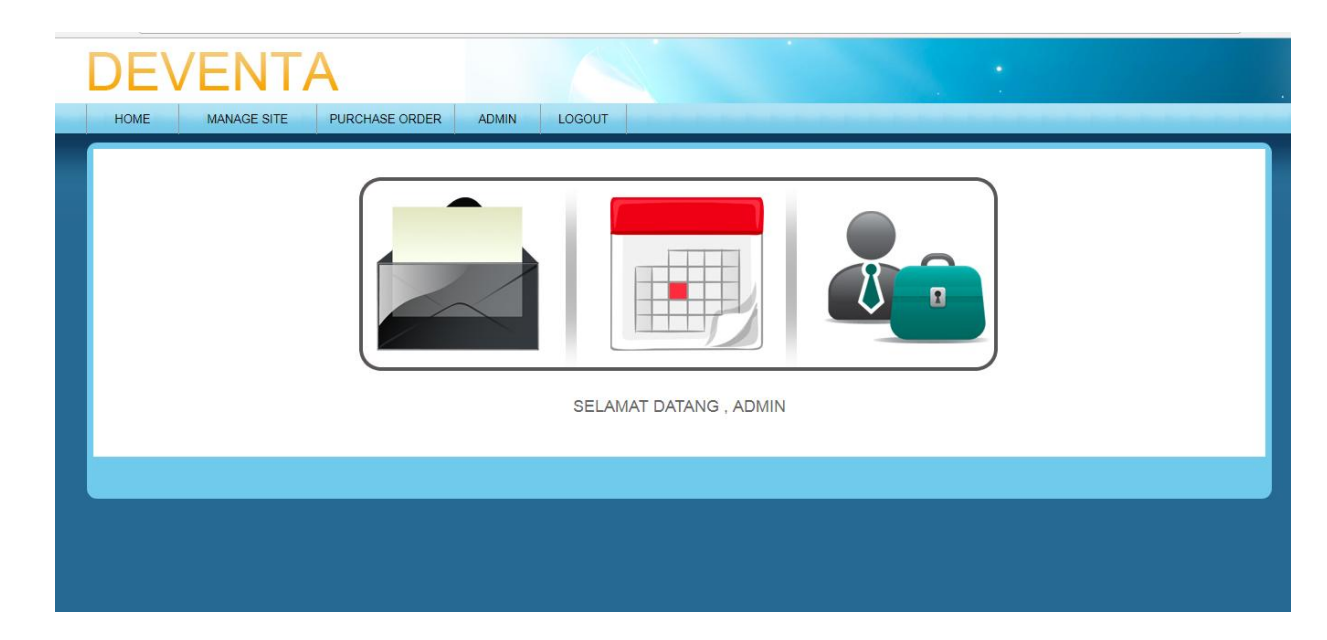